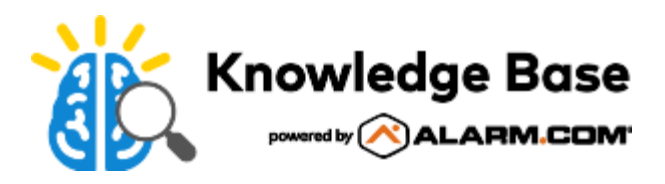

## Enable the 2GIG EDGE panel glass break detector

The 2GIG EDGE has a built-in glass break detector that is supported by Alarm.com. There is no additional service package add-on required to enable this feature. The panel's glass break detector is enabled using the 2GIG EDGE panel.

Once enabled, the panel glass break detector appears in the customer's equipment list in the next available sensor ID number with the default name *Panel Glass Break*.

## To enable the panel glass break detector using the 2GIG EDGE:

- 1. On the home screen, tap <a>C</a>.
- 2. Enter the installer code.
- 3. Tap Installer Toolbox.
- 4. Tap Panel programming.
- 5. Tap Built In Zones.
- 6. Tap Glass Break.
- 7. Tap Sensor.
- 8. Tap to select **Enabled**.
- 9. Configure the sensor settings (i.e., voice descriptor, transmission delay, sensor reports) as desired.
- 10. Once complete, tap

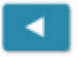

to save and exit panel programming.

For information about testing glass break sensors, see <u>Test glass break sensors</u>.